## Solicitação de Cancelamento de CCM – Pessoa Jurídica

## Sem Senha WEB

Para solicitar o Cancelamento do Cadastro de Contribuinte Mobiliário – CCM, sem a utilização da Senha Web, acesse o link:

http://www.prefeitura.sp.gov.br/cidade/secretarias/fazenda/servicos/ccm/

1) Coloque o número do CNPJ e a imagem, em seguida clique em "Enviar".

| Acess            | 0               |
|------------------|-----------------|
| 1                |                 |
| 0                | Texto da imagem |
| 10.5465-0510.000 |                 |
|                  | WXDV<br>Audio   |

2) Clique em "Solicitar Cancelamento" ou "Submeter documentação pendente".

Obs.: A opção de Submeter documentação pendente será explicado no item 9.

| prefeitura.sp.gov.br |                        |                                | Solicitante: | (Sair) |
|----------------------|------------------------|--------------------------------|--------------|--------|
|                      |                        |                                |              |        |
|                      | Solicitar cancelamento | Submeter documentação pendente |              |        |
|                      |                        |                                | _            |        |

3) para prosseguir com o cancelamento será necessário o preenchimento de 4 passos.

1º passo: Informações do contribuinte.

| CADASTRO DE C                   | ONTRIBUINTES MOBILIÁRIOS (CCM)                    |
|---------------------------------|---------------------------------------------------|
| Cano                            | elamento On-line                                  |
| Informações do contribuinte     |                                                   |
| ссм                             |                                                   |
|                                 |                                                   |
| Nome empresarial                | Escolher o motivo do                              |
| 7415 I                          | cance lamento.                                    |
| , MPJ                           |                                                   |
| Data de início de funcionamento | Selecione o motivo                                |
| 27/07/1984                      | cnpj informado incorretamente<br>Decisão judicial |
| Motivo do cancelamento          | Extinção<br>Fusão                                 |
| Selecione o motivo              | Mudança para outro município<br>Outros            |
| Data do cancelamento            |                                                   |
|                                 |                                                   |

2º Passo: Preencher as informações dos Sócios, Titulares ou Diretores.

| L Sócios, titulares ou c                        | diretores |             |        |   |
|-------------------------------------------------|-----------|-------------|--------|---|
| Nome                                            |           |             |        |   |
| Nome do Sócio                                   |           |             |        |   |
| CNPJ ou CPF<br>CNPJ ou CPF<br>E-mail de contato | (somer    | te números) |        |   |
| E-mail                                          | resa      |             |        |   |
| CNPJ/CPF                                        | Nome      | Responsável | E-mail |   |
|                                                 |           |             |        | 0 |

Cancelamento de CCM – PJ sem Senha Web

3º Passo: Preencher as informações do Responsável Pela Declaração.

| 🕈 Responsável pela declaração                                                 |
|-------------------------------------------------------------------------------|
| Repetir o nome e o CPF do responsável O Informar o nome e o CPF do procurador |
| Nome                                                                          |
| João da Silva                                                                 |
| CPF                                                                           |
| 111.111.111-11 Somente números                                                |
| CEP                                                                           |
| (somente números)                                                             |
| Para pesquisar seu CEP - clique aqui                                          |
| Lougradouro                                                                   |
| Logradouro                                                                    |
| Número                                                                        |
| Número                                                                        |
| Complemento                                                                   |
| Complemento                                                                   |
| Bairro                                                                        |
| Bairro                                                                        |
| Municipio                                                                     |
| Municipio                                                                     |
| Telefone                                                                      |
| Telefone (somente números)                                                    |
| E-mail de contato                                                             |
| mmmm@mmm.com                                                                  |
| 0                                                                             |

## 4º Passo: Upload Arquivo

| 🔒 Upload Arquivo |            |               |                                       |                          |
|------------------|------------|---------------|---------------------------------------|--------------------------|
| Tipo de Arquivo  | Procuração | Selecione o a | rquivo (Arquivo deve ter no máx 5MB p | oara cancelamento - Web) |
| Tipo Arquivo     |            | Nome          | Tamanho                               |                          |
|                  |            |               |                                       | 0                        |

4) Após fazer o Upload de arquivos, clicar em "enviar".

| ipo de Arquivo  | Procuração | ~                   | Selecione o arquivo (Arqu | ivo deve ter no máx 5MB para | a cancelamento - Web |
|-----------------|------------|---------------------|---------------------------|------------------------------|----------------------|
| Tipo Arquivo    |            | Nome                |                           | Tamanho                      |                      |
| Distrato Social |            | Distrato social.pdf |                           | 81,00 KB                     | Excluir              |
|                 |            |                     |                           |                              |                      |

5) Confira as informações do Formulário, em estando corretas clique em "confirmar".

|                               | Requerimento de              | e Cancelamento do CCM |              |
|-------------------------------|------------------------------|-----------------------|--------------|
| nformações do Contribuinte    | 3                            |                       |              |
| CCM:                          |                              |                       |              |
| Nome empresarial:             |                              |                       |              |
| Data de cancelamento: 23/0    | 5/2018                       |                       |              |
| Motivo do cancelamento: Ex    | tinção                       |                       |              |
| Sócios titulares ou diretores | 1                            |                       |              |
| CNP.//CPF                     | Nome                         | Responsável           | E-mail       |
| 111.111.111-11                | João da Silva                | S                     | mmmm@mmm.com |
| Responsável pela declaraçã    | io                           |                       |              |
| Nome: João da Silva           |                              |                       |              |
| CPF: 111.111.111-11           |                              |                       |              |
| CEP: 01008-000                |                              |                       |              |
| Endereço: R Líbero Badaró     | - 190                        |                       |              |
| Complemento:                  |                              |                       |              |
| Bairro: Centro                |                              |                       |              |
| Municipio: São Paulo          |                              |                       |              |
| Telefone: (11) 11111-1111     |                              |                       |              |
| E-mail: mmmm@mmm.com          |                              |                       |              |
| Arquivos selecionados para    | upload                       |                       |              |
| Tipo Arquivo                  | Nome                         |                       | Tamanho      |
| Distrato Social               | Distrato social.pdf 81,00 KB |                       |              |
|                               |                              |                       |              |
|                               |                              |                       |              |
|                               |                              |                       | Confirmar    |

Cancelamento de CCM – PJ sem Senha Web

6) Clique em "Ok!".

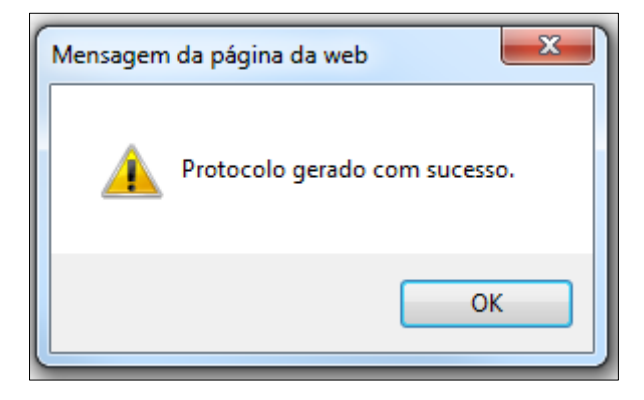

7) Faça Download do protocolo de Cancelamento.

|                              | Requerir               | nento de Cancelamento do C | CM           |  |
|------------------------------|------------------------|----------------------------|--------------|--|
| nformações do Contribuin     | te                     |                            |              |  |
| CNPJ:                        | 1                      |                            |              |  |
| CCM:                         |                        |                            |              |  |
| Nome empresarial:            |                        |                            |              |  |
| Data de cancelamento: 23     | 05/2018                |                            |              |  |
| Motivo do cancelamento: E    | Extinção               |                            |              |  |
| Sócios, titulares ou diretor | 05                     |                            |              |  |
| CNPJ/CPF                     | Nome                   | Responsável                | E-mail       |  |
| 111.111.111-11               | João da Silva          | s                          | mmmm@mmm.com |  |
| Responsável pela declara     | ;ão                    |                            |              |  |
| Nome: João da Silva          |                        |                            |              |  |
| CPF: 111.111.111-11          |                        |                            |              |  |
| CEP: 01008-000               |                        |                            |              |  |
| Endereço: R                  |                        |                            |              |  |
| Complemento:                 |                        |                            |              |  |
| Bairro: Centro               |                        |                            |              |  |
| Municipio: São Paulo         |                        |                            |              |  |
| Telefone: 111111111          |                        |                            |              |  |
| E-mail: mmmm@mmm.co          | m                      |                            |              |  |
| Arquivos selecionados        |                        |                            |              |  |
| Tipo Arquivo                 | Nome                   | Та                         | manho        |  |
|                              | Distants assolution of |                            | A 6          |  |

8) Modelo de Protocolo de Cancelamento.

| Pprefeitura.sp.                                                                                                    | gov.br                                                                                                    | AULO |
|----------------------------------------------------------------------------------------------------|----------------------------------------------------------------------------------------------------|------|
| Secretaria Municipal da Fazen                                                                                                    | da da                                                                                                    |      |
| PROTOCOLO DE CANCE                                                                                                    | LAMENTO NO CADASTRO DE CONTRIBUINTE MOBILIARIO PESSOA JURÍDICA                                                                                                    |      |
| Protocolor                                                                                                    |                                                                                                    |      |
| CCM                                                                                                    |                                                                                                    |      |
| CNPJ                                                                                                    |                                                                                                    |      |
| Razão social                                                                                                    |                                                                                                    |      |
| Dete de transmissillo:                                                                                                    | 28/05/2018                                                                                                    |      |
| Motiva                                                                                                    | Extingão                                                                                                    |      |
| Deta de cancelamento:                                                                                                    | 25/05/2018                                                                                                    |      |
| Reconstivel cela declaración                                                                                                    | iosi da silva                                                                                                    |      |
| Qualificação do resconsável                                                                                                    | Sócio                                                                                                    |      |
| CPF                                                                                                    | 111.111.111.11                                                                                                    |      |
| Enderega:                                                                                                    | Returns                                                                                                    |      |
| Bairro - Cidade                                                                                                    | Centro - Silo Paulo                                                                                                    |      |
| CEP                                                                                                    | 01008-000                                                                                                    |      |
| E-Mait                                                                                                    | common com                                                                                                    |      |
| Talafistar                                                                                                    | (11.111111)                                                                                                    |      |
| Résister                                                                                                    |                                                                                                    |      |
| CERTIFICADO DIGUTAL OU SI<br>COMPLEMENTAR, CASO O SI<br>DA SECRETARIA DA FAZENT<br>DI EFAZER O ENVIO DI<br>ASSINADO COM FIEMA RECI | ENHA WEB, SEU PEDIDO SERÁ ENVIÃOO SEM A NECESSIDADE DE DOCUMENTAÇÃO<br>SEU ACESSO SEJA SEM O CERTIFICADO DIGITAL OU SENHA WEB, É SÓ RETORNAR AO SITE<br>(A (PELO LINK MEMMINI INTERITIVA ED DOV DISSEGRAPHICINAR MARTINA<br>ADOCUMENTAÇÃO PENDENTE (LISTADA ABADIO NA PRÓXIMA PÁDINA) E DO PROTOCOLO<br>ONHEODA |      |
| Assided Coarrier Rec                                                                                                    |                                                                                                    |      |
| Comprovede a impossibilidade<br>presencialmente no Centro de<br>http://agendementosf.orefeith                                      | i de envío de documentação, subsidiariamente, o requerimento poderá ser protocolizado<br>Atendimento de Fazenda Municipal, mediante agendamento pelo link:<br>una sp.gov.br. no caso de Pessoa Jurídica.                                                                                                    |      |
| Dectaro, sob as penas da lei, q<br>responsabilidade por elas.                                                                      | pe as informações prestadas neste protocolo <mark>são</mark> expressão da verdade e assumo inteira                                                                                                    |      |
| Constitui CRIME CONTRA A O<br>omitir declaração sobre rendes<br>tributo, sujeitando o infrator à p                                 | RDEM TRIBUTÁRIA, segundo o indeo i do artigo 2º da Lei 8.137/1990, fazer declaração faisa ou<br>, bare, ou fetos, ou empregar outra fraude, para extenir-se, total ou perdalmente, de pegamento de<br>xena de detemplio de 6 (seis) meses a 2 (dois) anos, e muita.                                             |      |
| Assinature                                                                                                    | SÓCIO, ADMINISTRADOR ou PROCURADOR                                                                                                    |      |

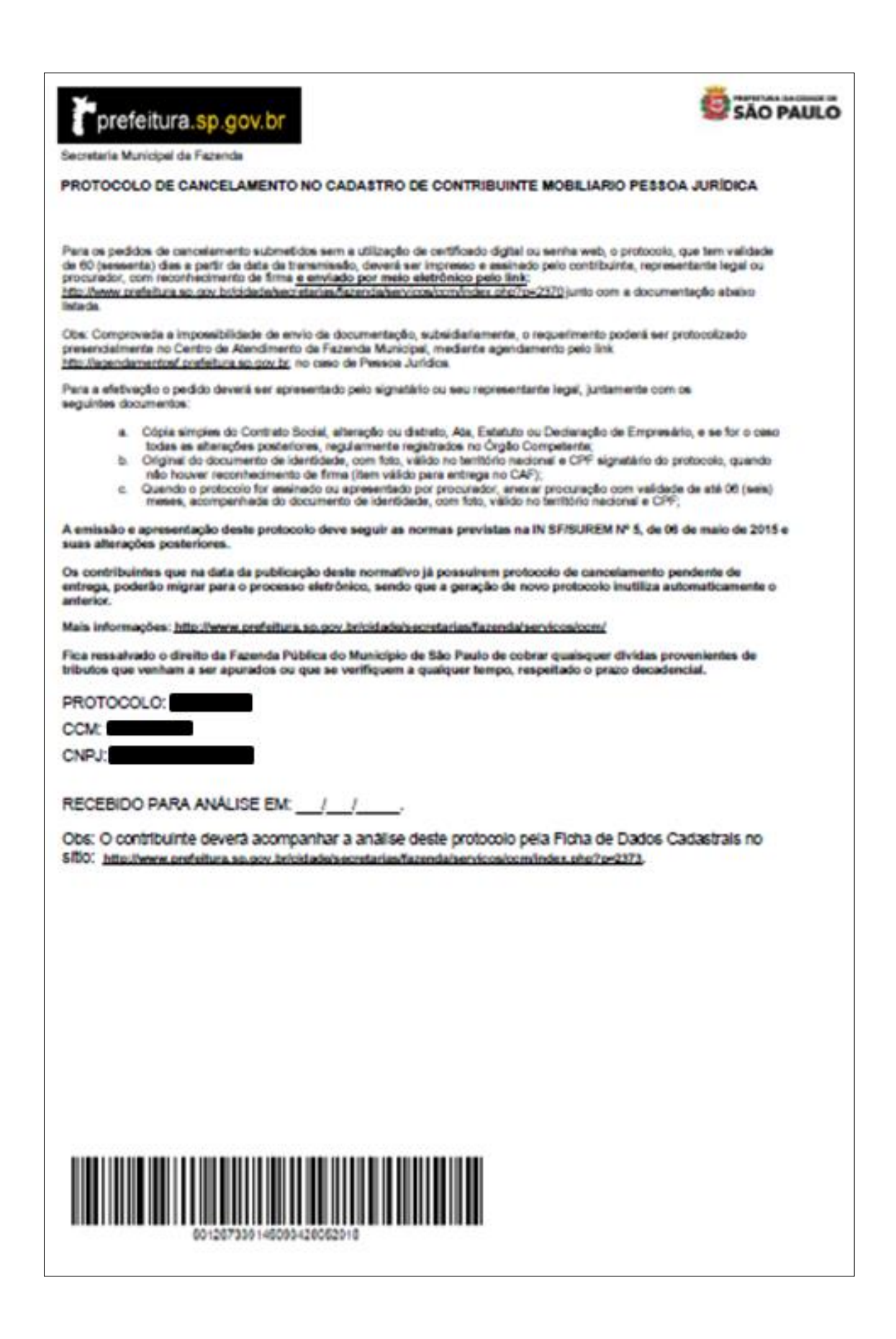

9) Após imprimir o protocolo, no canto superior direito da tela, clique em (Sair).

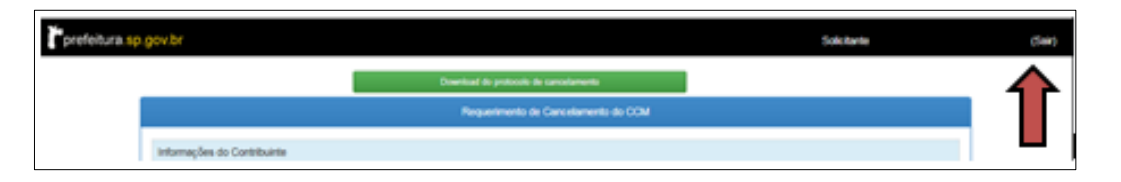

10) Acesse novamente o sistema, através da aba "Submeter Documentação Pendente", deverá ser anexado cópia digitalizada do Protocolo de Cancelamento, devidamente assinado. Será possível também anexar outros que, eventualmente, não tenham sido anexados quando do preenchimento do formulário.

| prefeitura.sp.gov.br |                        | :                              | Solicitante: | Sair) |
|----------------------|------------------------|--------------------------------|--------------|-------|
|                      |                        |                                |              |       |
|                      | Solicitar cancelamento | Submeter documentação pendente |              |       |
|                      |                        |                                |              |       |

11) Após anexar o Protocolo e/ou outros documentos, clicar em "Confirmar".

| 1 Informações do contri     | buinte                                        |                              |                             |            |
|-----------------------------|-----------------------------------------------|------------------------------|-----------------------------|------------|
| CCM:<br>CPF/CNPJ:           | Data início funcionament<br>Nome Empresarial: | ∝ 21/06/1984                 |                             |            |
| L Sócios, titulares ou di   | retores                                       |                              |                             |            |
| CNPJICPF                    | Nome                                          | Responsável                  | E-mail                      |            |
| 111.111.111-11              | João da Silva                                 | S                            | mmmm@mmm.com                |            |
|                             | 1                                             |                              |                             |            |
| TRESponsavel pela dec       | laraçao                                       |                              |                             |            |
| CPF/CNPJ: 111.111.111-1     | 1                                             | Nome: João da Silva          |                             |            |
| CEP: 01008000               |                                               | Logradouro: R                |                             |            |
| Número: 190                 |                                               | Complemento:                 |                             |            |
| Bairro: Centro              |                                               | Município: São Paulo         |                             |            |
| Di Upload arquivo           |                                               |                              |                             |            |
| Tipo de Arquivo F           | ormulário de soliciteçã 💌 Se<br>Web           | ecione o arquivo (Arquivo de | we ter no máx SMB para cano | elamento - |
| Tipo Arquivo                |                                               | Nome                         | Tamanho                     |            |
| Distrato Social             |                                               | Distrato social pdf          |                             | Excluir    |
| Formulário de solicitação d | le cancelamento de CCM                        | 20180524135952909            | pdf 26,00 KB                | Excluir    |
|                             |                                               |                              |                             | Θ          |
|                             |                                               |                              |                             |            |
|                             | Confirmar                                     | Vol                          |                             |            |

Cancelamento de CCM – PJ sem Senha Web

12) O sistema apresentara um confirmação do envio de documento, clique em "Ok".

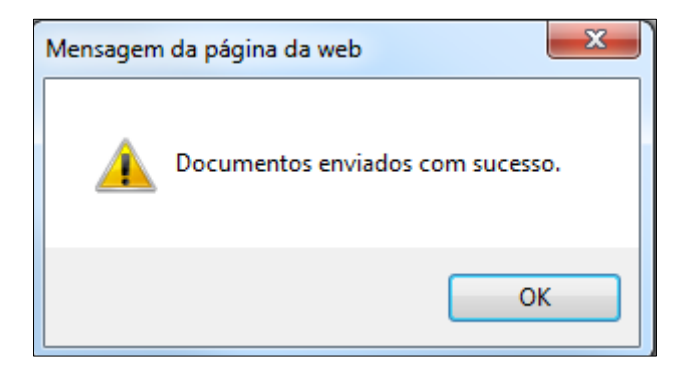

13) Faça Download do comprovante.

|                                                  | Requerim      | ento de Cancelamento do CCM |              |              |  |
|--------------------------------------------------|---------------|-----------------------------|--------------|--------------|--|
| nformações do Contribuinte                       |               |                             |              |              |  |
| CNPJ:                                            |               |                             |              |              |  |
| CCM:                                             |               |                             |              |              |  |
| Nome empresarial:                                |               |                             |              |              |  |
| Data de cancelamento: 23/0                       | 5/2018        |                             |              |              |  |
| Motivo do cancelamento: Ex                       | tinção        |                             |              |              |  |
| Sócios, titulares ou diretores                   | 6             |                             |              |              |  |
| CNPJICPF                                         | Nome          | Responsável                 | E-mail       | E-mail       |  |
| 111.111.111-11                                   | João da Silva | s                           | mmmm@mmm.com | mmmm@mmm.com |  |
| Responsável pela declaraçã                       | 0             |                             |              |              |  |
| Nome: João da Silva                              |               |                             |              |              |  |
| CPF: 111.111.111-11                              |               |                             |              |              |  |
| CEP: 01008-000                                   |               |                             |              |              |  |
| Endereço: R                                      |               |                             |              |              |  |
| Complemento:                                     |               |                             |              |              |  |
| Bairro: Centro                                   |               |                             |              |              |  |
| Município: São Paulo                             |               |                             |              |              |  |
| Telefone: 111111111                              |               |                             |              |              |  |
| E-mail: mmmm@mmm.com                             |               |                             |              |              |  |
| Arquivos selecionados                            |               |                             |              |              |  |
| Tipo Arquivo                                     |               | Nome                        | Tamanho      |              |  |
| Distrato Social                                  |               | Distrato social.pdf         |              | (Visualizar) |  |
| Formulário de solicitação de cancelamento de CCM |               | 20102521125252000           |              | A familiar a |  |

14) Modelo de Comprovante de Envio de Documentos Para Cancelamento.

| prefeitura.s                                                                                               | p.gov.br                                                                                   | SÃO PAULO |  |  |  |
|----------------------------------------------------------------------------------------------------|--------------------------------------------------------------------------------------------|-----------|--|--|--|
| Secretaria Municipal de Finanças (SF)<br>COMPROVANTE DE ENVIO DE DOCUMENTOS PARA CANCELAMENTO              |                                                                                            |           |  |  |  |
| Protocolo:<br>CCM:<br>CNP.JICPF:<br>Nome:                                                                  |                                                                                            |           |  |  |  |
| Dete de transmissillo:<br>Motivo:                                                                          | 2405/2018<br>Extinção                                                                      |           |  |  |  |
| Data de cancelamento:                                                                                      | 23/05/2018                                                                                 |           |  |  |  |
| Reponsèvel pela declaração<br>CPF:<br>Endereço:<br>Bairro - Cidade:<br>CEP:<br>E-Mail:                     | o: João da Silva<br>111.111.111-11<br>R<br>Centro - São Paulo<br>01008-000<br>mmmm@mmm.com |           |  |  |  |
| O acompanhamento da solicitação de cancelamento poderá ser consultado através da Ficha de dados cadastrais |                                                                                            |           |  |  |  |
|                                                                                                    |                                                                                            |           |  |  |  |
|                                                                                                    |                                                                                            |           |  |  |  |
|                                                                                                    |                                                                                            |           |  |  |  |
|                                                                                                    |                                                                                            |           |  |  |  |
|                                                                                                    |                                                                                            |           |  |  |  |
|                                                                                                    | 601267159145090424052018                                                                   |           |  |  |  |

15) Caso não tenha feio a impressão do protocolo de Cancelamento será necessário efetuar o preenchimento de um protocolo novo, para isso clique em "Cancelar Protocolo Pendente".

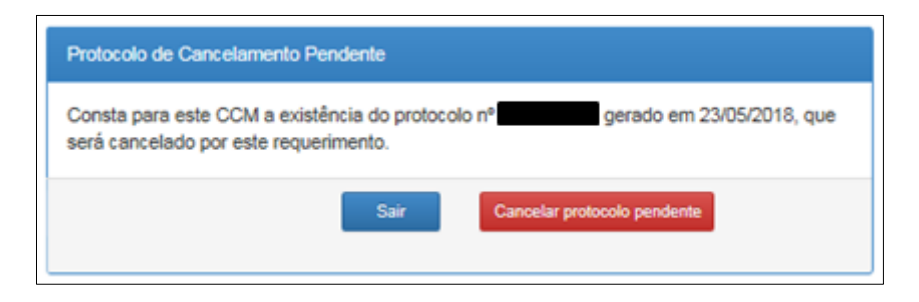

16) Após o envio dos documentos o sistema apresenta a informação abaixo.

| Informação protocolo:                                                                      |  |  |  |
|--------------------------------------------------------------------------------------------|--|--|--|
| Número do protocolo                                                                        |  |  |  |
| Este número de protocolo já está em<br>análise, não será possível submeter<br>documentação |  |  |  |
| Consultar Sair                                                                             |  |  |  |

17) Para acompanhamento do pedido de Cancelamento consulte a Ficha de Dados Cadastrais – FDC através do link: <u>https://ccm.prefeitura.sp.gov.br/login/contribuinte?tipo=F</u>.